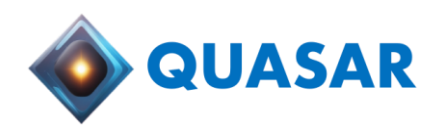

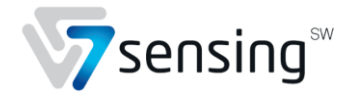

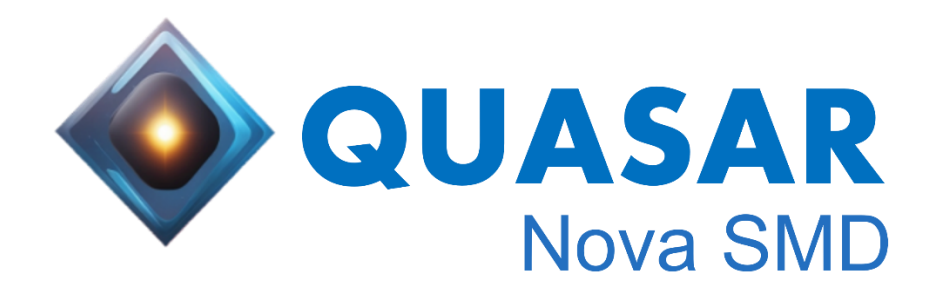

**Product brief** 

v1.2

©7 Sensing Software - 2024

# **Table of Contents**

| 1 | Intro | duction3                            |
|---|-------|-------------------------------------|
|   | 1.1   | Objectives                          |
|   | 1.2   | Overview                            |
|   | 1.3   | Product Offer description4          |
|   | 1.4   | Key Points4                         |
| 2 | Prod  | uct overview6                       |
|   | 2.1   | Description6                        |
|   | 2.2   | Technical overview7                 |
| 3 | Getti | ng started8                         |
|   | 3.1   | Pre-requisite                       |
|   | 3.2   | Landing page overview               |
|   | 3.2.1 | Login8                              |
|   | 3.2.2 | Landing page9                       |
|   | 3.2.3 | Soldering analysis selection9       |
|   | 3.2.4 | SMD name selection9                 |
|   | 3.2.5 | SMD reference image selection9      |
|   | 3.2.6 | Upload files10                      |
|   | 3.2.7 | Run10                               |
| 4 | Resu  | lts11                               |
|   | 4.1   | Pad and image-level analysis11      |
|   | 4.2   | Results edition                     |
|   | 4.3   | Batch-level analysis14              |
|   | 4.3.1 | Batch-level metrics14               |
|   | 4.3.2 | Heatmap15                           |
|   | 4.3.3 | Analysis summary15                  |
|   | 4.4   | Graphical and statistical reports16 |
|   | 4.4.1 | PDF report description17            |
|   | 4.4.2 | Excel report description18          |

# 1 Introduction

# 1.1 Objectives

Surface Mount Technology (SMT) has brought about a paradigm shift in high-density design, opening new horizons. However, with its widespread adoption, ensuring the quality of SMT soldering has emerged as a significant challenge. To tackle this, a range of inspection technologies, including X-Ray, optical, and thermal imaging, have been integrated to scrutinize soldering flaws. Yet, traditional human inspection methods for solderability testing and void detection suffer from drawbacks such as being time-consuming, error-prone, and inconsistent, largely influenced by the inspector's experience level.

Some existing X-Ray inspection systems rely on void detection algorithms that demand meticulous fine-tuning to adapt across different devices and production batches. In response to these challenges, 7 Sensing Software presents Quasar Nova SMD: an AI-powered optical inspection solution tailored for non-wetted areas and solder voids detection.

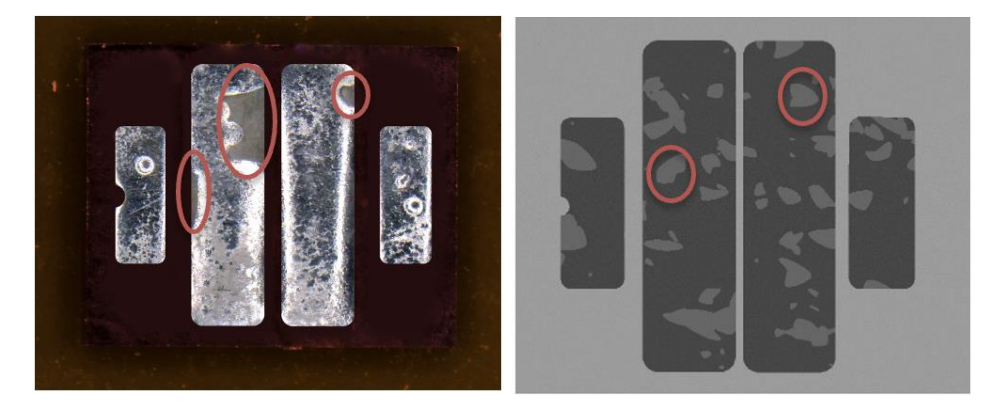

Figure 1 Example of non-wetted areas (left) and solder voids (right) in RGB and X-Ray soldering images respectively

# 1.2 Overview

Quasar Nova SMD revolutionizes soldering inspection for Surface Mount Devices (SMD). It excels in pixel-level solder voids and non-wetted areas detection, ensuring meticulous quality control.

Successfully deployed in automotive SMD production, Quasar Nova SMD has made manual intervention obsolete, significantly cutting down on non-quality issues and labor costs. Quasar Nova SMD offers rapid inspection, processes an image almost instantaneously and generates comprehensive technical reports compliant with JEDEC, IEC, and IPC standards.

Moreover, Quasar Nova SMD accurately analyzes images of any component seamlessly integrating with various AOI and X-Ray machines. Its intuitive graphical user interface is accessible from anywhere, catering to users of all expertise levels. Quasar Nova SMD also offers REST-API interfaces, facilitating its integration to any automated process. Additionally,

the batch-level analysis provided in the reports expedites root cause diagnosis, enhancing overall efficiency.

# 1.3 Product Offer description

SMD manufacturers must ensure high soldering quality for their products. Quasar Nova SMD enables accurate and easy assessment of soldering quality for SMD components using two types of soldering analysis:

## • Non-wetting analysis

Using images of the SMD components, Quasar Nova SMD measures solderability by automatically detecting non-wetted areas on each pad.

## • Solder void analysis

From X-Ray images of SMD components soldered to a PCB, Quasar Nova SMD detects all solder voids on each pad.

After detecting non-wetted areas or solder voids, Quasar Nova SMD calculates the percentage of defective areas relative to the total pad surface. This percentage is then compared to a threshold based on a user-selected standard, such as JEDEC or IPC. Each SMD component is then classified as either accepted or rejected based on this criterion.

For both non-wetting and solder void analysis, Quasar Nova SMD provides quality metrics at the pad, component, and batch levels, helping users better understand the root causes of defects.

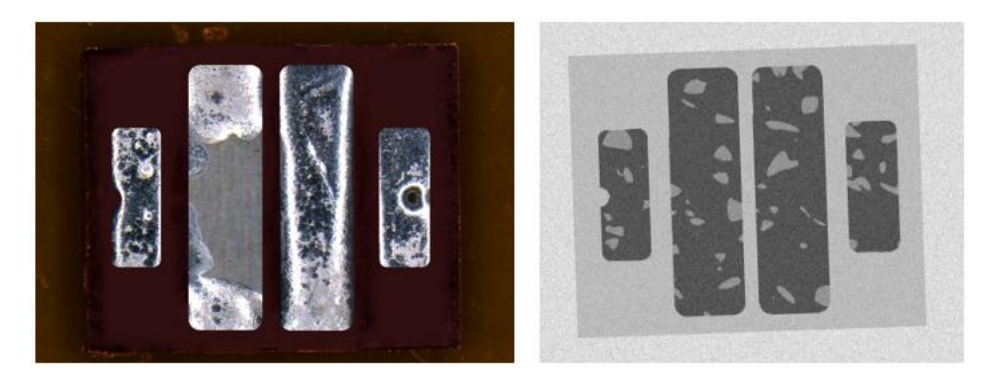

Figure 2 - example of an RGB image for non-wetted area analysis (left) and an X-Ray image for solder void analysis (right) of a SMD with four pads

# 1.4 Key Points

This documentation will present in detail:

- The main features and functionalities of Quasar Nova SMD
- The key technical specifications and requirements

- A user guide of the web application
- Inspection results analysis

# 2 Product overview

# 2.1 Description

Quasar Nova SMD allows users to inspect soldering quality through a web application accessible from any web browser, or via REST-API requests, from any device connected to the internet.

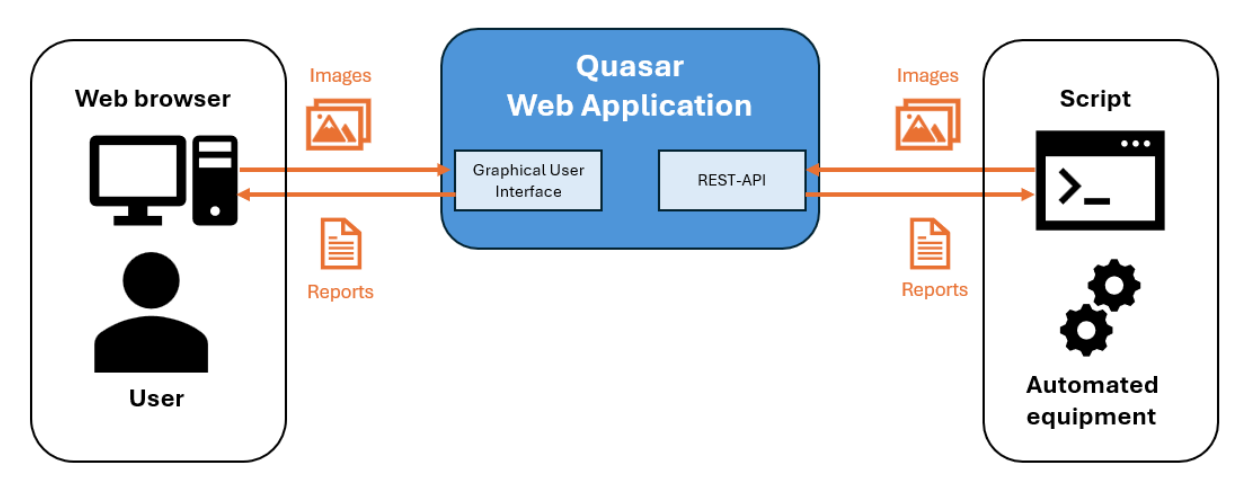

Figure 3 Illustration of soldering quality inspection report generation flow with Quasar Nova SMD

Table 1 summarizes the key features of Quasar Nova SMD.

| T. 1.1. 4 | Key Central         | - 6 | 0      |       | CA 40 |
|-----------|---------------------|-----|--------|-------|-------|
| iubie 1   | <i>Key Jealures</i> | ΟJ  | Quasar | ινονα | SIVID |

| Feature Name                 | Feature Description                                                                                                    |
|------------------------------|----------------------------------------------------------------------------------------------------|
| User authentication and      | The user shall log in via its distributed account to access to                                                                                                    |
| service access               | the service landing page.                                                                                                    |
| Non-wetted areas<br>analysis | Non-wetted area analysis is performed for each image in<br>a batch uploaded by the user. The results provide several<br>solderability quality metrics at the pad, device, and batch<br>levels, along with their compliance to quality<br>requirements. Once completed, the user can download<br>both a PDF and an Excel report. |
| Solder voids analysis        | Solder void analysis is performed for each image in a batch<br>uploaded by the user. The results provide several<br>solderability quality metrics at the pad, device, and batch<br>levels, along with their compliance with quality<br>requirements. Once completed, the user can download<br>both a PDF and an Excel report.   |

# 2.2 Technical overview

| Interface | <ul> <li>Graphical User Interface: web-based accessible from<br/>browsers such as Safari, Chrome, Firefox and Edge</li> <li>REST-API: to access Quasar Nova SMD from automated<br/>process or equipment</li> </ul> |  |  |
|-----------|----------------------------------------------------------------------------------------------------|--|--|
| Languages | English                                                                                                    |  |  |
| Version   | 1.1.0                                                                                                    |  |  |

# 3 Getting started

# 3.1 Pre-requisite

Before running the first analysis, an administrator must provide the following information to Quasar Nova SMD:

- The name of the SMD component to be inspected
- A reference image or drawing of the SMD component
- The location of each pad on the reference image
- If necessary, one or more indications of the region of interest within the pads. This is useful, for example, when the PCB pads on which the SMD is soldered are smaller than the SMD pads.

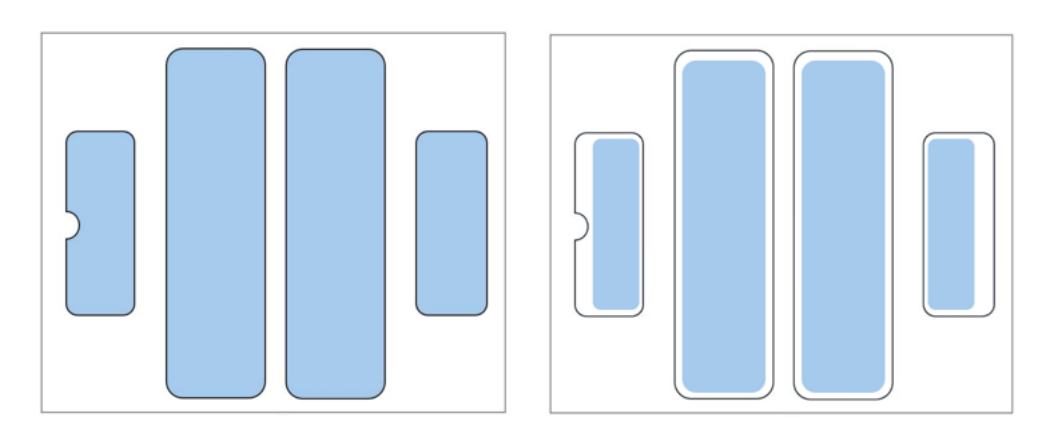

Figure 4 - Left: the whole pads are the regions of interest | Right: Sub-areas of the pads are the regions of interest

### 3.2 Landing page overview

### 3.2.1 Login

Before accessing the service, users must authenticate. Quasar Nova SMD can interact with existing SSOs or handle authentication with a login/password by itself. This section details the user authentication feature and provides instructions on how to access the service.

When entering the Quasar Nova SMD URL in the browser, the user will be directed to a login page if they are not authenticated.

The user must click the "Login" button, prompting a pop-up window to appear, asking them to sign in with their account. Upon successful authentication, the user will be redirected to the landing page shown in the next section.

The username will be included in all analysis reports initiated by the user.

#### 3.2.2 Landing page

When logged in, Quasar Nova SMD displays the following page

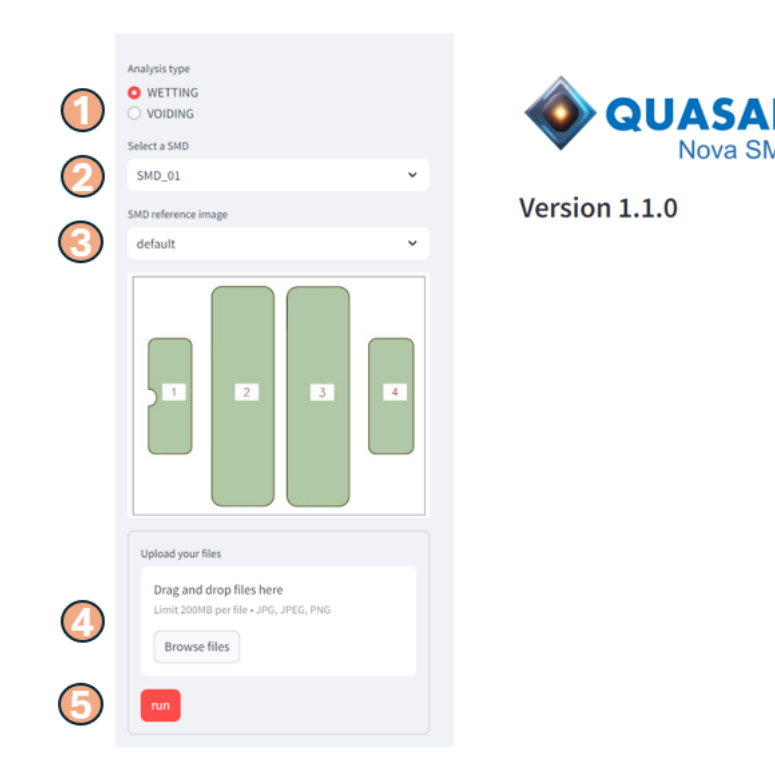

Figure 5 - Quasar Nova SMD: landing page

#### 3.2.3 Soldering analysis selection

Quasar Nova SMD currently supports two soldering analyses for SMDs:

- WETTING: non-wetted areas detection and analysis in RGB images
- VOIDING: solder voids detection and analysis in X-Ray images.

Users can select a use case by clicking on the desired box as shown in the Figure 5 (step 1)

#### 3.2.4 SMD name selection

The user must select the name of the SMD to analyze among all the SMDs components provided, as shown in Figure 5 (step 2).

#### 3.2.5 SMD reference image selection

By default, when the SMD name is selected, its reference image is displayed, with the corresponding PADs highlighted in blue, as shown in Figure 5 (step 3). In case the user is interested in measuring the void percentage compared to a sub region of the pads, the user can select different regions of interest among the ones provided, as explained in section 3.1.

#### 3.2.6 Upload files

The user can upload a batch of images for inspection by either browsing in his folders by clicking on "Browse files" button or using drag and drop, as shown in Figure 5 (step 4).

Each of the images of the batch must contain a single component, corresponding to the selected SMD.

The accepted image formats are JPEG, PNG or TIF and the maximal size is 200MB per file.

| Upload your files Drag and drop files here |        |   |  |  |  |  |
|--------------------------------------------|--------|---|--|--|--|--|
| Limit 200MB per file • JPG, JPEG           |        |   |  |  |  |  |
| D                                          | A3.jpg | × |  |  |  |  |
| D                                          | A2.jpg | × |  |  |  |  |
| D                                          | A1.jpg | × |  |  |  |  |
| Showing page 1 of 4 < >                    |        |   |  |  |  |  |
| run                                        |        |   |  |  |  |  |

Figure 6 Example of files uploading

#### 3.2.7 Run

Once all the images have been successfully uploaded, the user can click the "Run" button, as shown in Figure 5 (step 5), to start the inspection.

A progress bar will then display the number of images processed, as shown below:

| Run      |                     |  |
|----------|---------------------|--|
| Processi | ng 1 image out of 3 |  |

Figure 7 Illustration of progress bar when running the inspection on uploaded images

# 4 Results

### 4.1 Pad and image-level analysis

Once the image has been processed, the results are displayed in the right frame and contains:

- The image name.
- The status of the image analysis: OK or the error message.
- The original image.
- The image with the mask identifying the pads and the non-wetted/solder voids areas.
- The pad-level metrics for each pad and its compliance to the quality requirements.
- The image level metrics and its compliance to the quality requirements.

The results for each image are displayed one after the other as seen in the figure below:

| Segmentation                   | ALJpg<br>status : OK  |        | Č Č |   | and the second second |        |        |  |
|--------------------------------|-----------------------|--------|-----|---|-----------------------|--------|--------|--|
| MEAN VOID %                    | MAX VOID %            | STATUS |     |   | PAD ID                | VOID % | STATUS |  |
| 11.52                          | 43.4                  | FAIL   |     |   | 1                     | 0      | PASS   |  |
|                                |                       |        |     |   | 2                     | 43.4   | FAIL   |  |
|                                |                       |        |     |   | 3                     | 0.3    | PASS   |  |
|                                |                       |        |     |   | 4                     | 2.4    | PASS   |  |
| Image name : .<br>Segmentation | A2.jpg<br>status : OK | 1      |     | 6 |                       |        |        |  |

Figure 8 - Non-wetted analysis result of an image

As shown in Error! Reference source not found.9 and 10, each pad has:

- PAD ID: the identification number of pad in the image.
- VOID %: non-wetted areas/solder voids percentage of the pad, which equals to nonwetted area/solder void area divided by pad area.

Image name : A1.jpg

- STATUS: For non-wetting analysis, if the VOID% is higher than **5%** (the threshold can be customized), then the PAD status is FAIL, otherwise PASS. For voiding (solder voids), if the VOID% is higher than **25%** (the threshold can be customized), then the PAD status is FAIL.

At image level, three metrics are defined:

- Mean void %: average non-wetted areas/solder voids percentage in the image, which equals to the overall void area in the image divided by all pads' area
- Max void %: the maximum non-wetted areas/solder voids percentage of all pads
- Status: if all pads pass, then the image status is PASS, otherwise its status is FAIL

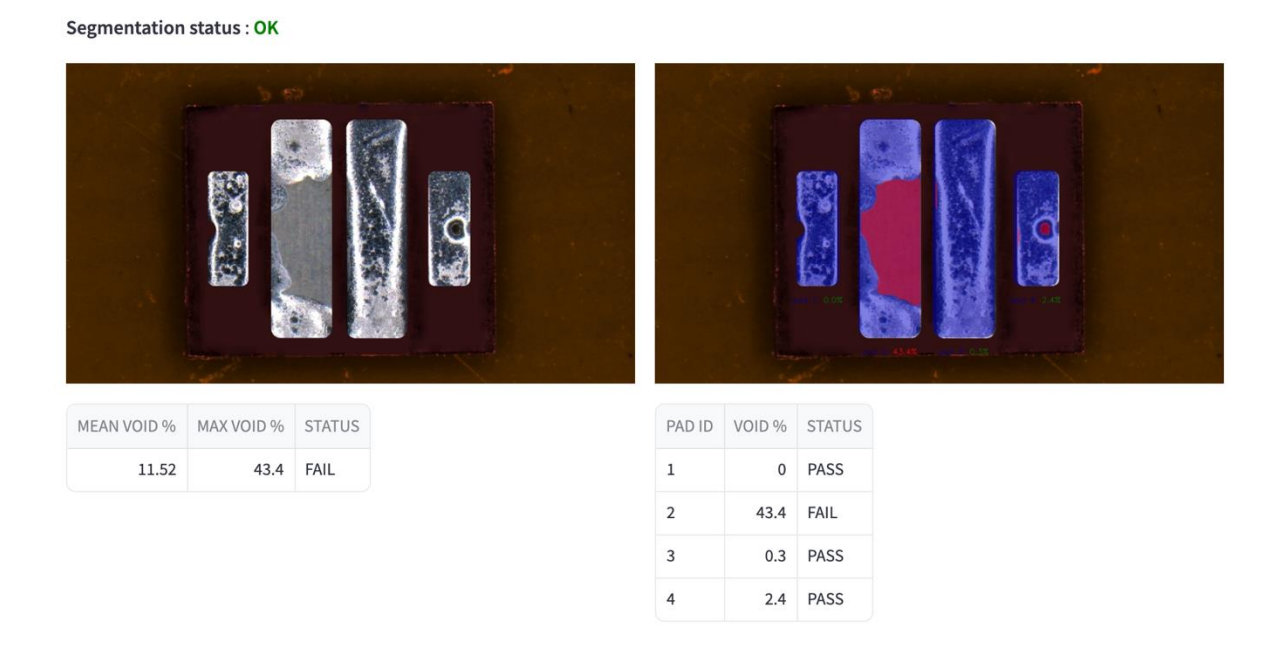

Figure 9 - Illustration of image-level and pad-level metrics definition for non-wetted areas analysis

Image name : 006.jpg

Segmentation status : OK

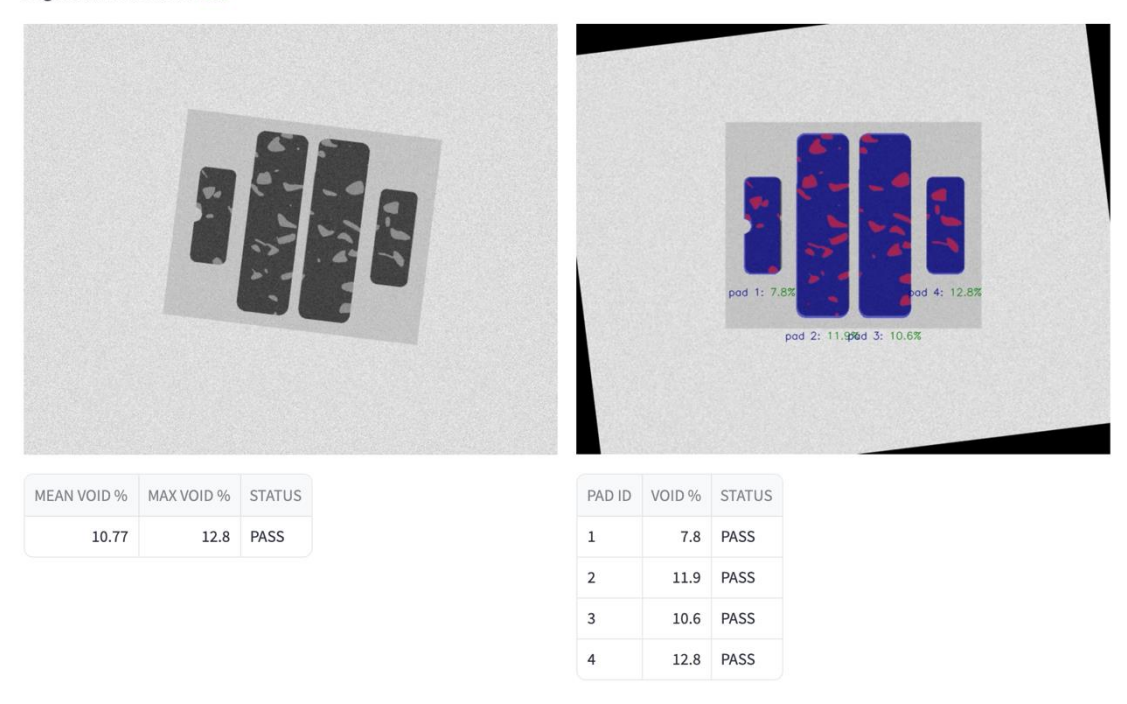

Figure 10 - Illustration of image-level and pad-level metrics definition for voiding areas analysis

#### 4.2 Results edition

In few cases, Quasar Nova SMD may miss a small solder void or non-wetted area. If this occurs, the web application allows the user to manually edit the results by drawing the solder void directly on the image, which quickly regenerates the metrics and the report.

This feature is accessible by clicking "Edit the results" just below the result image.

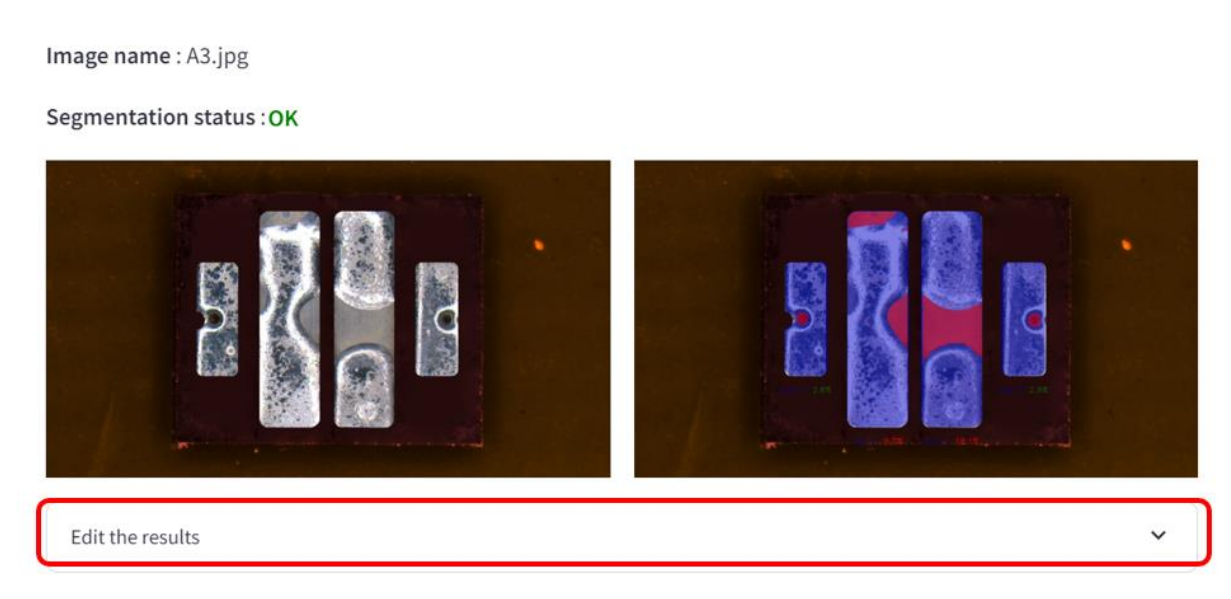

Figure 11 - Edit the results

Once clicked, it is possible to add, modify or delete any pad, non-wetted area or void with few clicks, as shown below. Once the user has finished his correction, clicking on "Update" results in updating the result image, the metrics as well as the reports.

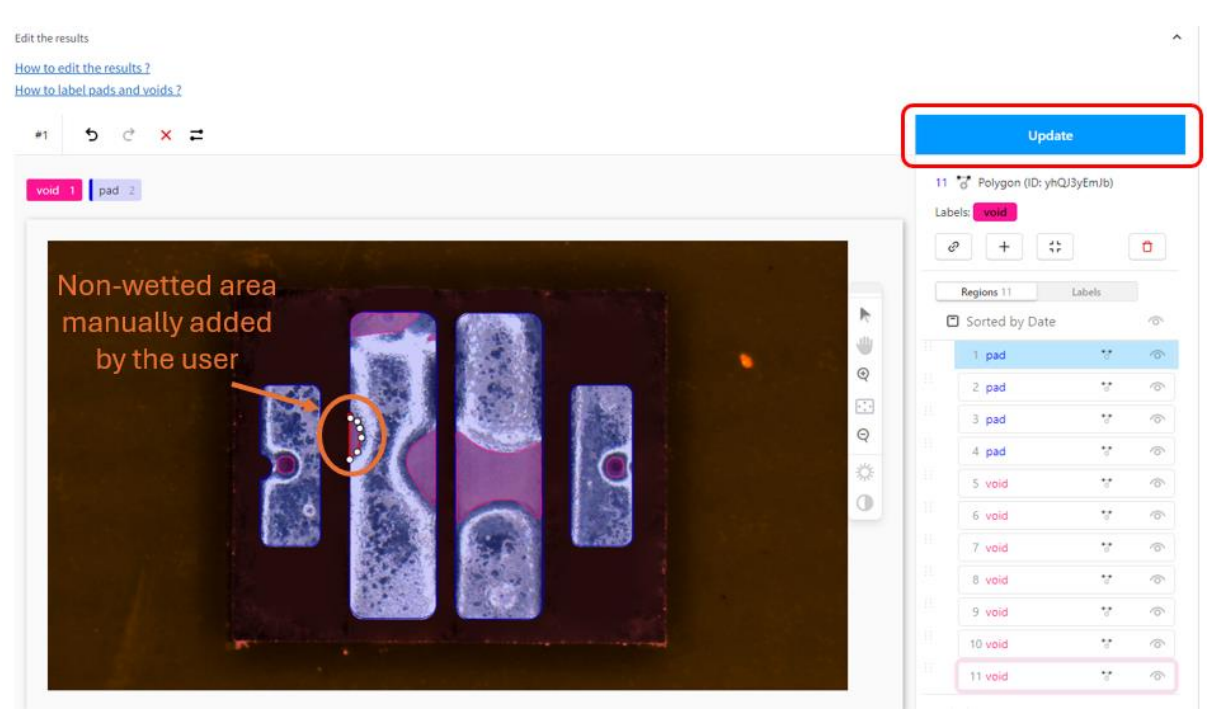

Figure 12 - Example of results edition for a missing non-wetted area

# 4.3 Batch-level analysis

Once all the images of a batch had been analyzed, Quasar Nova SMD computes batch-level metrics and a heatmap showing the occurrence of non-wetting or solder void in the device.

### 4.3.1 Batch-level metrics

The batch level metrics are defined as following:

- **TotalMaxVoiding[%]**: the maximum non-wetted areas/solder voids percentage of all pads in the batch
- **AvgeVoiding all devices [%]**: average non-wetted areas/solder voids percentage of all pads in the batch, which is calculated as the division of total non-wetted/solder voids area over total pad area
- Failed devices [%]: failed image number divided by number of images in the batch
- **Failed devices [%]**: failed pad number divided by number of pads in the batch

#### 4.3.2 Heatmap

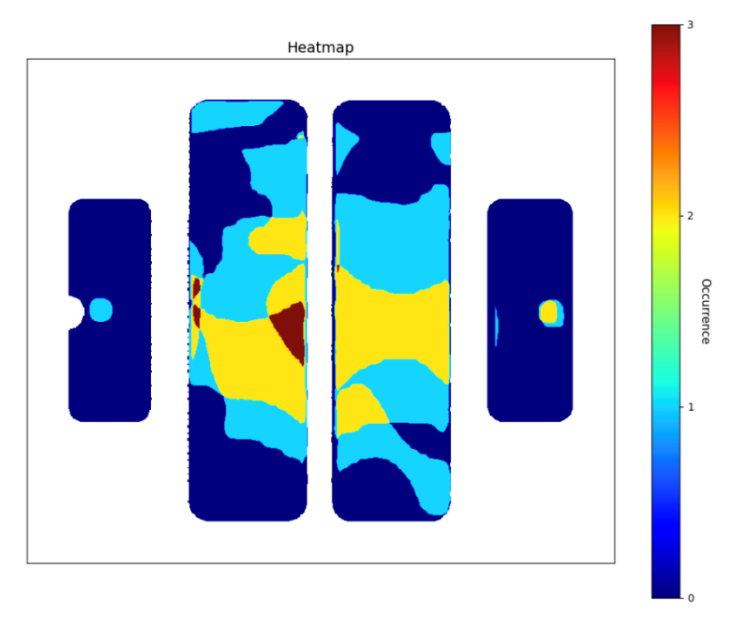

Figure 13 – Example of non-wetted areas heatmap

Figure 13 shows an example of non-wetted areas heatmap. It is built by counting the occurrence of each pixel of a non-wetted area in a pad in all the images of the batch.

Such a heatmap is also obtained when running the solder void analysis.

### 4.3.3 Analysis summary

A compliancy status of the batch is provided.

The metrics are encapsulated into a summary table containing additional information:

- The date of inspection
- The device name if filled by the user
- The username
- The device type
- The number of images
- The number of pads for the device type
- The threshold applied on the max acceptable non-wetted area/solder voids area ratio for each pad (5% by default for non-wetting, 25% for solder voids analysis)
- Quasar Nova SMD version

|                             | Overview      |
|-----------------------------|---------------|
| Date                        | 2024-06-05    |
| User                        | Unknown       |
| Device                      | KW2 HIL532.TK |
| Number of devices           | 3             |
| Number of pads              | 4             |
| TotalMaxVoiding [%]         | 14.6          |
| AvgeVoiding all devices [%] | 4.72          |
| Failed devices [%]          | 100.0         |
| Failed pads [%]             | 41.67         |
| Thresholds [%]              | 5555          |
| QUASAR release version      | v1.0.0        |

Figure 14 – Example of analysis summary

# 4.4 Graphical and statistical reports

Below the analysis summary, a link allows downloading an Excel and a PDF report as shown in the figure below.

| Batch segmentation status : OK |            |  |  |  |
|--------------------------------|------------|--|--|--|
|                                | Overview   |  |  |  |
| Date                           | 2024-06-08 |  |  |  |
| User                           | Unknown    |  |  |  |
| Device                         | device_01  |  |  |  |
| Number of devices              | 5          |  |  |  |
| Number of pads                 | 4          |  |  |  |
| TotalMaxVoiding [%]            | 52.2       |  |  |  |
| AvgeVoiding all devices [%]    | 13.74      |  |  |  |
| Failed devices [%]             | 100.0      |  |  |  |
| Failed pads [%]                | 35.0       |  |  |  |
| Thresholds [%]                 | 5555       |  |  |  |
| QUASAR release version         | v1.0.0     |  |  |  |
|                                |            |  |  |  |

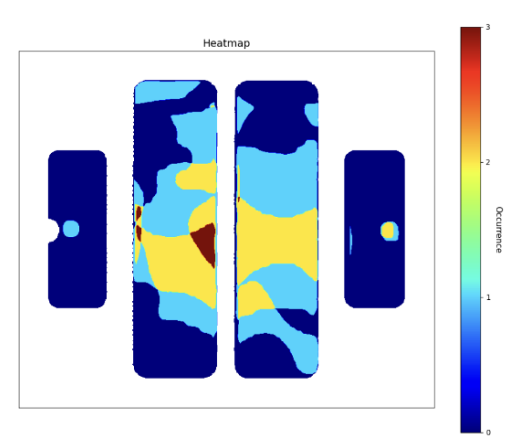

Download Excel file

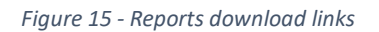

💩 QUASAR

#### 4.4.1 PDF report description

The PDF contains the following information:

- Batch level analysis: a heatmap explained in section 4.3.2 and an analysis summary shown in section 4.3.3 are summarized in the cover page of the report.
- Image level analysis: a dedicated page for each image in the batch is generated and it contains an original image, an image with segmentation masks, an image-level table and a pad-level table.

# Peatmap Peatmap Peatmap Peatmap Peatmap Peatmap Peatmap Peatmap Peatmap Peatmap Peatmap

Automatic QUASAR 1.0.0 Report for device\_01

Batch segmentation status: OK

|                             | Overview   |
|-----------------------------|------------|
| Date                        | 2024-06-08 |
| User                        | Unknown    |
| Device                      | device_01  |
| Number of devices           | 5          |
| Number of pads              | 4          |
| TotalMaxVoiding [%]         | 52.2       |
| AvgeVoiding all devices [%] | 13.74      |
| Failed devices [%]          | 100.0      |
| Failed pads [%]             | 35.0       |
| Thresholds [%]              | 5 5 5 5    |
| QUASAR release version      | v1.0.0     |

Figure 16 - Example of cover page of the PDF report

|        | DeviceID | MEAN VOID % | MAX VOID % | STATUS |
|--------|----------|-------------|------------|--------|
| A1.jpg | 1        | 11.52       | 43.4       | FAIL   |

| Segmentation status: | ОК |  |
|----------------------|----|--|
|                      | d  |  |

|              | DeviceId | PAD ID | VOID % | STATUS |
|--------------|----------|--------|--------|--------|
| A1.jpg_d1_p1 | 1        | 1      | 0.0    | PASS   |
| A1.jpg_d1_p2 | 1        | 2      | 43.4   | FAIL   |
| A1.jpg_d1_p3 | 1        | 3      | 0.3    | PASS   |
| A1.jpg_d1_p4 | 1        | 4      | 2.4    | PASS   |

Figure 17 - Example of image-level page in the PDF report

## 4.4.2 Excel report description

The excel file consists of 4 tables:

- **Overview**: table of analysis summary explained in

......

|                             | Overview   |
|-----------------------------|------------|
| Date                        | 2024-06-05 |
| User                        | Unknown    |
| Device                      | device1    |
| Number of devices           | 3          |
| Number of pads              | 4          |
| TotalMaxVoiding [%]         | 14.6       |
| AvgeVoiding all devices [%] | 4.72       |
| Failed devices [%]          | 100.0      |
| Failed pads [%]             | 41.67      |
| Thresholds [%]              | 5555       |
| QUASAR release version      | v1.0.0     |
|                             |            |

Figure 18 - Example of Summary table

- FullData: a table contains detailed information of each pad (row) with following columns
  - UniqueName: A unique name to identify a row, which is made up of OriginalName\_DeviceNumber\_PadNumber
  - OriginalName: original image name without extension
  - DeviceNumber: device number in the batch
  - PadNumber: pad number in the image
  - SolderJointArea\_pixels: soldering area (in pixel) of the pad
  - VoidingArea\_pixels: non-wetted/solder voids area (in pixel) of the pad
  - VoidingRatio [%]: non-wetted/solder voids ratio of the pad, which is VoidingArea\_pixels divided by SolderJointArea\_pixels times 100 (in percentage)
  - BiggestVoid\_pixels: biggest non-wetted/solder voids area in pixel in the pad
  - NumberOfVoids: number of non-wetted areas/solder voids in the pad
  - MeansizeOfVoids\_pixels: average non-wetted areas/solder voids area in pixel, which is VoidingArea\_pixels divided by NumberOfVoids
  - Status: if the pad passes quality check. For non-wetting analysis, when VoidingRatio > 5%, the status is FAIL, otherwise FAIL. For solder voids analysis, when VoidingRatio > 25%, the status is FAIL, otherwise FAIL.

| A                | В            | С            | D         | E                      | F                  | G                | н                  | 1             | 1                      | K      |
|------------------|--------------|--------------|-----------|------------------------|--------------------|------------------|--------------------|---------------|------------------------|--------|
| UniqueName       | OriginalName | DeviceNumber | PadNumber | SolderJointArea_pixels | VoidingArea_pixels | VoidingRatio [%] | BiggestVoid_pixels | NumberOfVoids | MeansizeOfVoids_pixels | Status |
| Bild 001.jpg_1_1 | Bild 001.jpg | 1            | 1         | 56745                  | 5047               | 8.894175698      | 2491               | 2             | 2523.5                 | FAIL   |
| Bild 001.jpg_1_2 | Bild 001.jpg | 1            | 2         | 66277                  | 0                  | 0                | 0                  | 0             | 0                      | PASS   |
| Bild 001.jpg_1_3 | Bild 001.jpg | 1            | 3         | 68342                  | 2272               | 3.32445641       | 2159               | 2             | 1136                   | PASS   |
| Bild 001.jpg_1_4 | Bild 001.jpg | 1            | 4         | 58462                  | 1040               | 1.778933324      | 1040               | 1             | 1040                   | PASS   |
| Bild 002.jpg_2_1 | Bild 002.jpg | 2            | 1         | 56489                  | 0                  | 0                | 0                  | 0             | 0                      | PASS   |
| Bild 002.jpg_2_2 | Bild 002.jpg | 2            | 2         | 65008                  | 3819               | 5.87466158       | 1486               | 4             | 954.75                 | FAIL   |
| Bild 002.jpg_2_3 | Bild 002.jpg | 2            | 3         | 67988                  | 5991               | 8.81184915       | 5991               | 1             | 5991                   | FAIL   |
| Bild 002.jpg_2_4 | Bild 002.jpg | 2            | 4         | 58924                  | 0                  | 0                | 0                  | 0             | 0                      | PASS   |
| Bild 003.jpg_3_1 | Bild 003.jpg | 3            | 1         | 56653                  | 0                  | 0                | 0                  | 0             | 0                      | PASS   |
| Bild 003.jpg_3_2 | Bild 003.jpg | 3            | 2         | 65579                  | 7726               | 11.78121045      | 4450               | 6             | 1287.666667            | FAIL   |
| Bild 003.jpg_3_3 | Bild 003.jpg | 3            | 3         | 66569                  | 0                  | 0                | 0                  | 0             | 0                      | PASS   |
| Bild 003.jpg_3_4 | Bild 003.jpg | 3            | 4         | 58248                  | 8516               | 14.62024447      | 7162               | 2             | 4258                   | FAIL   |

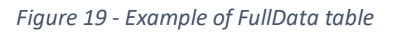

- **DeviceSummary**: summary of a device (image), where each row represents an image, and it has following columns
  - OriginalName: original image name without extension
  - DeviceNumber: device number in the batch
  - Avge Voiding Ratio [%]: average non-wetted area/solder voids ratio in the image, which is total non-wetted/solder voids (overlapped with pads) area divided by total pad area in the image in percentage.
  - MaxVoidingPercent: maximum non-wetted area/solder voids percentage of all pads in the image
  - Status: if all pads in the image pass, the status is PASS, otherwise FAIL
  - Segmentation status: segmentation status of the image

| OriginalName | DeviceNumber | Avge Voiding Ratio [%] | MaxVoidingPercent | Status | Segmentation status |
|--------------|--------------|------------------------|-------------------|--------|---------------------|
| Bild 001.jpg | 1            | 3.48                   | 8.7               | FAIL   | ОК                  |
| Bild 002.jpg | 2            | 3.68                   | 9                 | FAIL   | ОК                  |
| Bild 003.jpg | 3            | 6.6                    | 14.6              | FAIL   | ОК                  |
|              |              |                        |                   |        |                     |

Figure 20 - Example of DeviceSummary table

- **PadSummary:** summary of a pad in all images of the batch, where each row represents a pad, and it has following columns
  - Pad: pad ID
  - VoidingArea pixels: sum of non-wetted area/solder voids area of THIS Pad in all images
  - Summe von SolderJointArea\_pixels: sum of soldering area of THIS Pad in all images
  - Avge Voiding Ratio [%]: average non-wetted area/solder voids ratio in percentage, which is VoidingArea pixels divided by Summe von SolderJointArea\_pixels and times 100
  - MaxVoiding Percent: maximum non-wetted area/solder voids percentage of THIS pad in all the images.

| Pad   | VoidingArea pixels | Summe von SolderJointArea_pixels | Avge Voiding Ratio [%] | MaxVoiding Percent |  |
|-------|--------------------|----------------------------------|------------------------|--------------------|--|
| 1     | 5047               | 169887                           | 2.970798236            | 8.894175698        |  |
| 2     | 11545              | 196864                           | 5.864454649            | 11.78121045        |  |
| 3     | 8263               | 202899                           | 4.072469554            | 8.81184915         |  |
| 4     | 9556               | 175634                           | 5.44085997             | 14.62024447        |  |
| Total | 34411              | 745284                           | 4.617166074            | 14.62024447        |  |
|       |                    |                                  |                        |                    |  |

Figure 21 - Example of PadSummary table